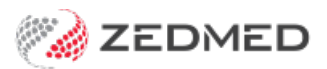

## Add 3rd party payer (e.g.TAC)

Last Modified on 22/11/2024 2:52 pm AEDT

Add a third-party payer to a patient's record. The invoice will be created in Zedmed then printed out and sent to the payer. Examples include WorkCover, WorkSafe, TAC (Transport Accident Commission), EML, an employer, a law firm and Motor Vehicle insurance payers.

To add a third-party payer:

- 1. Locate the patient and open their record.
  - To learn more, see the find a patient's record article.
- 2. Under Payers, select Add.

The Account Payer Selector will open.

- 3. Select Third Party.
- 4. Click Select.

The Find Account Payer screen will open.

- 5. In the Name(Brand) field, enter part of the third-party name.
- 6. Select Find or press Enter.

The Account Payer Selector screen will open and list third parties set up for the practice.

If the third party does not exist, select New to open the New Account Payer screen and enter their details.

7. Select the payer then the **Select** button.

| 2                  |                                         |                           | Abbott, Gabriel      |                                        |               |          | X              |  |  |
|--------------------|-----------------------------------------|---------------------------|----------------------|----------------------------------------|---------------|----------|----------------|--|--|
| Acc Enquiry Attend | Bill Letters Clini                      | ical Information Print Qu | uote Receipt Waiting | Room Appoin                            | tments Extras |          |                |  |  |
| Patient Details    | Personal<br>Family Name                 | Abbatt                    |                      | Practice<br>File#                      | C67           | Dull Ela |                |  |  |
| Further Details    | Circo Northe                            |                           |                      |                                        |               | Fuirrie  |                |  |  |
| Recalls            | Given Name                              | Gabriel                   | Initial              | HOSP. UR NO                            |               | 0        | nical Warnings |  |  |
| Notepad            | Preferred Name                          |                           | Usual Branch 1 (C67) |                                        |               | ~        |                |  |  |
| eHealth            | Title                                   |                           | Gender M V           | First In                               |               | Last In  |                |  |  |
| Messages           | Date of Birth                           | 16/11/1958                | Age 63               | Туре                                   | ¥             | Status   | ~              |  |  |
|                    | Home 🗸                                  | 495 Bennett Street        | Family               |                                        |               |          |                |  |  |
|                    |                                         | * Abbott, Gabriel (C67)   |                      |                                        |               |          |                |  |  |
|                    | Suburb                                  | BENTLEY                   | 2480                 | Family Links                           | 1             |          |                |  |  |
|                    | Preferred Contact<br>Method             | Branch Default (not set)  | ~                    | T dring crists                         |               |          |                |  |  |
|                    | S Mobile V                              |                           |                      | Payers                                 |               |          |                |  |  |
|                    | Do Not Send SMS Default Appointment SMS |                           |                      | Transport Accident Commissi MV \$.00 V |               |          |                |  |  |
|                    | Find Account Payer                      |                           |                      |                                        |               |          |                |  |  |
|                    | Current Patient                         |                           |                      |                                        |               |          |                |  |  |
|                    | Abbott, Gabriel                         |                           |                      | Current Deferred                       |               |          |                |  |  |
|                    |                                         |                           |                      | Patient Fee Type                       |               |          |                |  |  |
|                    | Member Nº                               |                           | UPI                  | Fund alias family r                    | name          |          |                |  |  |
|                    | Expiry Date                             |                           | Active               | Fund alias given n                     | ame           |          |                |  |  |
|                    |                                         |                           |                      |                                        |               |          |                |  |  |
|                    | Account Payer                           |                           |                      |                                        |               |          |                |  |  |
|                    | (Brand)                                 | Tra                       |                      | Brand ID                               |               | Current  |                |  |  |
|                    | Account Payer Selector                  |                           |                      |                                        |               |          |                |  |  |
|                    | Name                                    |                           | Address Line 1       | Address Line 2                         | Suburb/To     | own      | Phone          |  |  |
|                    | 1 Transport Accident Commission         |                           |                      |                                        |               |          |                |  |  |
| Dubu I             |                                         |                           |                      |                                        |               |          |                |  |  |
| Delete             |                                         |                           |                      |                                        |               |          |                |  |  |
|                    |                                         |                           |                      |                                        |               |          | 1              |  |  |
|                    | Search Not Available                    |                           |                      | New                                    | Select        | Cancel   | Help           |  |  |
|                    | Branch 1 PDAVIS                         |                           |                      |                                        |               |          |                |  |  |

The Account Payer Details screen (shown below) will open with the third party selected.

- 8. Confirm the correct third-party default fee type, for example, Legal, WorkCover or Motor Vehicle.
- 9. Select **Close** to save.

The third party will be added as the payer.

| 0                  |                                                        | Abbott, Gabriel                             |                                                                     | x                 |  |  |  |  |
|--------------------|--------------------------------------------------------|---------------------------------------------|---------------------------------------------------------------------|-------------------|--|--|--|--|
| Acc Enquiry Attend | Bill Letters Clini                                     | cal Information Print Quote Receipt Waiting | Room Appointments Ext                                               | tras              |  |  |  |  |
| Patient Details    | Personal<br>Eamily Name                                | Abbatt                                      | Practice                                                            | DillEta Ed        |  |  |  |  |
| Further Details    | Faining Name                                           |                                             | riie#                                                               |                   |  |  |  |  |
| Recalls            | Given Name                                             | Gabriel Initial                             | Hosp. UR No                                                         | Clinical Warnings |  |  |  |  |
| Notepad            | Preferred Name                                         | Former                                      | Usual Branch Branch 1 (                                             | (C67) ×           |  |  |  |  |
| 🔽 eHealth          | Title                                                  | Gender M V                                  | First In                                                            | Last In           |  |  |  |  |
| Messages           | Date of Birth                                          | 16/11/1958 🔲 Age 63                         | Туре                                                                | V Status V        |  |  |  |  |
|                    | Home 🗸                                                 | 495 Bennett Street                          | Family                                                              |                   |  |  |  |  |
|                    |                                                        |                                             | * Abbott Cabriel (C67)                                              |                   |  |  |  |  |
|                    | Suburb                                                 | BENTLEY 2480                                |                                                                     |                   |  |  |  |  |
|                    | Preferred Contact                                      | Branch Default (not set)                    | Family Links                                                        |                   |  |  |  |  |
|                    | Method                                                 |                                             | Payers                                                              |                   |  |  |  |  |
|                    | Mobile V                                               | Transport Accident Commissi MV \$.00        |                                                                     |                   |  |  |  |  |
|                    | Do Not Send SMS Default Accointment SMS                |                                             |                                                                     |                   |  |  |  |  |
|                    | Account Payer Details                                  |                                             |                                                                     |                   |  |  |  |  |
|                    | Fund Name<br>Member Nº<br>Expiry Date<br>Account Payer | UPI Active V                                | Patient Fee Type<br>Fund alias family name<br>Fund alias given name | Motor Vehicle     |  |  |  |  |
|                    | (Brand)                                                | Transport Accident Commission               | Brand ID TAC                                                        | Current 0.00      |  |  |  |  |
|                    | Category                                               | Motor Vehide                                | Hold Account                                                        | Deferred 0.00     |  |  |  |  |
|                    | Default Fee<br>Type                                    | Motor Vehicle 🗸                             | Available<br>Suppress Sensitive Details in A                        | Account Reminder  |  |  |  |  |
|                    | Postal Address                                         |                                             | Tax code override                                                   | Bank              |  |  |  |  |
|                    | Suburb/Town                                            |                                             | O Exclude GST                                                       | Branch            |  |  |  |  |
|                    | Contact Informat                                       | ion                                         | Notes                                                               |                   |  |  |  |  |
|                    | Name                                                   |                                             |                                                                     |                   |  |  |  |  |
| Delete Print       | Position                                               |                                             |                                                                     |                   |  |  |  |  |
|                    | Posicion                                               | Contact Phone v                             |                                                                     |                   |  |  |  |  |
|                    | Payment Alloca                                         | tion Label Find                             | Close                                                               | Cancel Help       |  |  |  |  |